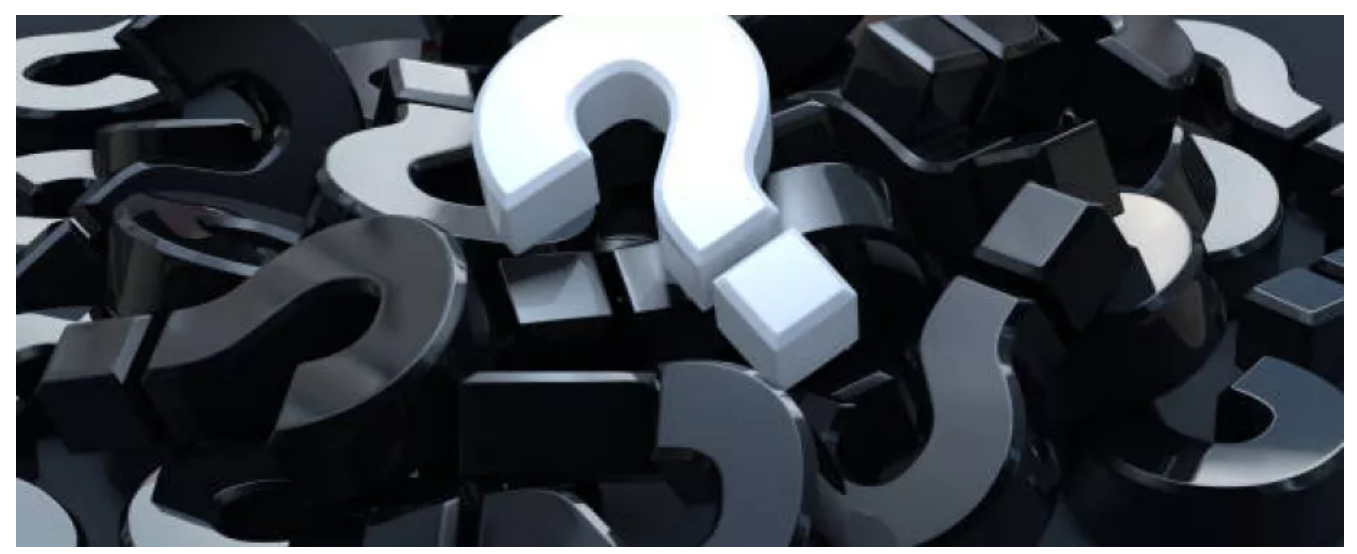

Information View PDF

## How to Make a Payment

Bearbeitet von mhd am 14. Feb. 2024

Basic Company Profiles/eDirectory entries are always free of charge. However, these profiles will only show the company address and phone numbers. To extend your company profile, you will have to make a payment to you profile account.

While you can add/change any information or content in your company profile without being charged, these changes/additions will most of the time not be visible without a payment. You will find more information on available features and pricing, please see **here!** 

• To make a payment, you must first login to you personal account. Login is available on every page of bulk online by clicking on the Account Logo in the upper right corner of the page.

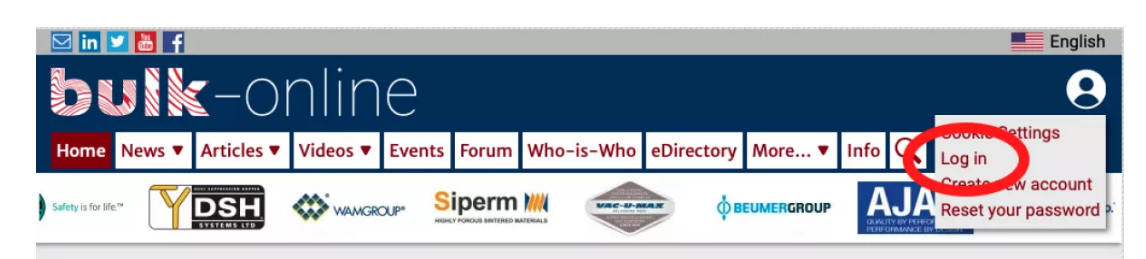

• After clicking on the "Log in" link, you will be taken to the login page. Here you must enter your user name or the email address you provided when you created your account.

| og in to "bulk-online"                                                                                                    |                    |
|----------------------------------------------------------------------------------------------------|--------------------|
| TTENTION: We have recently changed our content management system. Unfo<br>unately it was not possible to transfer the user passwords into the new system<br>f this is your first login after the change, you will have to "RESET YOUR PASS-<br>VORD"! | ) <b>r</b> -<br>1. |
| Email or username *                                                                                                    |                    |
| Enter your email address or username.                                                                                                    |                    |
| Password *                                                                                                    | _                  |
| Enter the password that accompanies your email address.                                                                                                    |                    |
| Log in                                                                                                    |                    |

 After login, you will be taken to your member profile. To see the companies of which you are a member of the management team, click on the "Dashboard"-Tab.

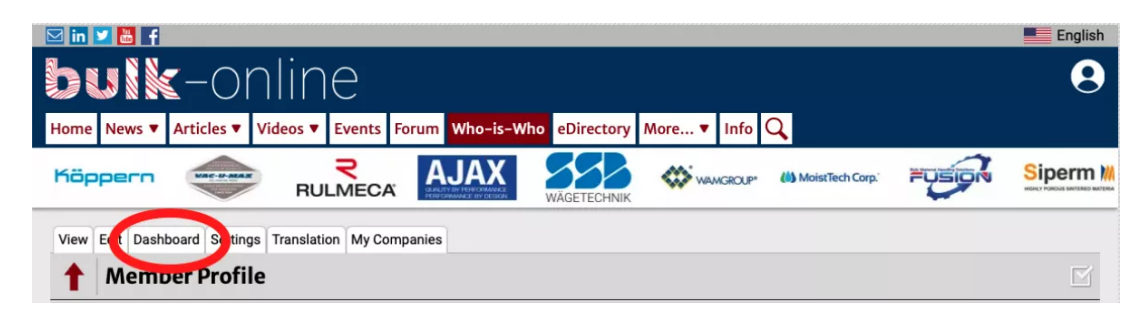

• In the dashboard, click on the "Companies"-Tab, if it is not already active. Here click on the name of the company you want to make a payment for. This will take you to the company profile.

| 🖂 in 🗾 🛗 📑                                       |                                        |              | English    |
|--------------------------------------------------|----------------------------------------|--------------|------------|
| bulk-onlin                                       | e                                      |              | 8          |
| Home News ▼ Articles ▼ Videos ▼                  | Events Forum Who-is-Who eDirectory M   | ore 🔻 Info 🔍 |            |
| ty is for life." <b>HECHT</b><br>technology inc. |                                        |              |            |
| View Edit Dashboard Settings Translation         | My Companies                           |              |            |
| Add a Job Companie                               | s Jobs Discussions Favourites Messages | Downloads    |            |
| Add a Company                                    |                                        | State        | Dropbutton |
| 1000 300                                         |                                        | active       | Edit •     |

• On the company profile click on the "Make a Payment"-Tab. This will take you to the payment page.

| 🖂 in 🗵 📇 🖡                                                                                                    | English                      |
|----------------------------------------------------------------------------------------------------|------------------------------|
| bulk-online                                                                                                    | 9                            |
| Home News ▼ Articles ▼ Videos ▼ Events Forum Who-is-Who eDirectory More ▼ Info Q                                |                              |
|                                                                                                    | RULMECA Safety is for life." |
| View Edit Dashboard Settings Bookings Payment Settings Transla on Make a Payment                                |                              |
| Id: Balance: Balance: Court Court Court Court Court Court Court Court Court Court Court Court Court Court Court | Expires on: The state        |
| 1 Company Profile                                                                                               | Add a Company                |

• On the payment page you can fill in the amount you would like to pay (please note that there is a minimum payment amount).

| Carge Account for:                                      |        |                                                                            |
|---------------------------------------------------------|--------|----------------------------------------------------------------------------|
| Currency: USD 🛈                                         | (edit) | Set Paura                                                                  |
| 30-day Costs: USD                                       | (edit) | JSD JSD                                                                    |
| Pay by: Bank Transfer / Giro                            | (edit) | The Advisor Payment is 449 78 10                                           |
| Invoice to: Hell Restores and Constraint Anne Destroyed | (edit) | Calculation Helpers:                                                       |
| By Email to: (empty)                                    | (edit) | Half Year Full Year                                                        |
| Your Reference: (empty)                                 | (edit) | (You paid USD on your last order)                                          |
|                                                         |        | To place you order, you have to:<br>• add an amount of at least 449.78 USD |
| (Missing Information) Cancel                            |        |                                                                            |

 If you filled in all necessary information, a summary will appear on the bottom of the payment page. Please check if all information is correct. Only then click on the green "Pay XXX " button on the bottom on the page. This will initiate the payment process and an invoice will be send to your email address and the invoice email address provided.

| currency. COD =                                                           |                                 | (edit) | Set Payment                    |
|---------------------------------------------------------------------------|---------------------------------|--------|--------------------------------|
| 30-day Costs                                                              | USD                             | (edit) |                                |
| Pay by: Bank Transfer                                                     | / Giro                          | (edit) | Calculation Helpers:           |
| Invoice to                                                                | wild Added the Inded            | (edit) | Half Year Full Year            |
| By Email to: (empty)                                                      |                                 | (edit) | End of Year End of next Yea    |
| Your Reference: (empt                                                     | y)                              | (edit) | (You paid USD on your last ord |
| New 20 Day Casta                                                          | JSD (before: JSD                | )      |                                |
| New 30-Day-Costs.                                                         |                                 |        |                                |
| New So-Day-Costs:<br>New Expiration Date:                                 | (before:                        | )      |                                |
| New Sub-Day-Costs:<br>New Expiration Date:<br>Payment Sum                 | (before: mary:                  | )      |                                |
| New Sub-Day-Costs:<br>New Expiration Date:<br>Payment Sum<br>Payment set: | (before:<br><b>mary:</b><br>JSD | •      |                                |

- < FAQ's / How to...
- Nach oben
- Firmenprofil Kosten >